# CARE中VAV2控制器 工程与调试

Version 1.0

此 白皮书 由

# Honeywell

创建

http://customer.honeywell.cn

Email to us: <a href="mailto:ecc.ap.tac@honeywell.com">ecc.ap.tac@honeywell.com</a>

2009.06

Copyright @ 2008-2009 Honeywell. All rights reserved.

# 目录

# 本文向您介绍了 Honeywell VAV2 控制器的编程和几种风量平衡的方法, 使您通过对本文的 阅读, 学会如何编程以及调试 Honeywell VAV2 控制器。

| 1. VA                                                 | AV2 编程及调试介绍                        |
|-------------------------------------------------------|------------------------------------|
| <b>2. V/</b><br>2.1<br>2.2<br>2.3                     | <b>AV2 调试要求5</b><br>硬件<br>软件<br>参数 |
| 3. VA                                                 | AV2 编程介绍                           |
| 3.1                                                   | 基本步骤                               |
| 3.2                                                   | 常用的网络变量                            |
| 4. VA                                                 | AV2 OEM 预平衡的调试流程                   |
| 4.1                                                   | 上传参数                               |
| 4.2                                                   | VAV2 插件配置                          |
| 4.3                                                   | 授权控制器                              |
| 4.4                                                   | 检查及测试                              |
| 4.5                                                   | CARE内其他设置                          |
| <b>5. V</b><br>5.1<br>5.2<br>5.3<br>5.4<br>5.5<br>5.6 | AV2 使用 CARE 插件现场平衡的调试流程            |
| 6. VA                                                 | AV2 使用 Rapid Balance 现场平衡的调试流程     |
| 6.1                                                   | Rapid Balance 概述                   |
| 6.2                                                   | 调试前准备                              |
| 6.3                                                   | 平衡 XL10 VAV2 控制器                   |
| 6.4                                                   | 报表生成                               |

# 1. VAV2 编程及调试介绍

本文要求读者在已有 CARE 编程和基本了解 LonWorks 网络的基础上,学会如何编程及调试 VAV2 控制器。在正式阅读本文之前,有几点说明:

- 关于 VAV2 控制器的通信方式: VAV2 控制器有两种通信方式,一种是联网型,一种是单机型。其中联网型可通过添加 XL5000 控制器与 VAV2 控制器进行网络变量映射或绑定以读取数据。
- 2) 关于 VAV2 控制器风量平衡的类型,主要有 2 大类:
  - OEM 预平衡: 在 OEM 工厂将 VAV2 控制器安装于 VAV 末端, 输入相关参数并完成风量 平衡。
  - 现场平衡: 在 VAV 末端安装现场,安装 VAV2 控制器,并作相关调试以及风量平衡。 现场平衡又有两种方法: ①使用 CARE 中 VAV2 插件工具进行; ②使用 Rapid Balance 工 具。

两种风量平衡方式比较:

| OEM 预平衡(2a/3a)               | 现场平衡(3a/3b)  |
|------------------------------|--------------|
| +更快速                         | +根据实际情况平衡    |
| +更加精确,取决于 OEM 的末端 100%通过流量测试 | +保存所有的数据以便维护 |
| -当需要维护和更换时比较复杂               | -操作更花时间      |

- 3) 不同的调试方法都有其软硬件以及设备连接方面的要求,调试前请仔细阅读。
- 4) 本文重点在于指导 VAV2 控制器在 CARE 软件中的编程及调试,因此将不涉及针对上位机联 机同步的内容介绍。

以下为 VAV2 控制器的调试流程图:

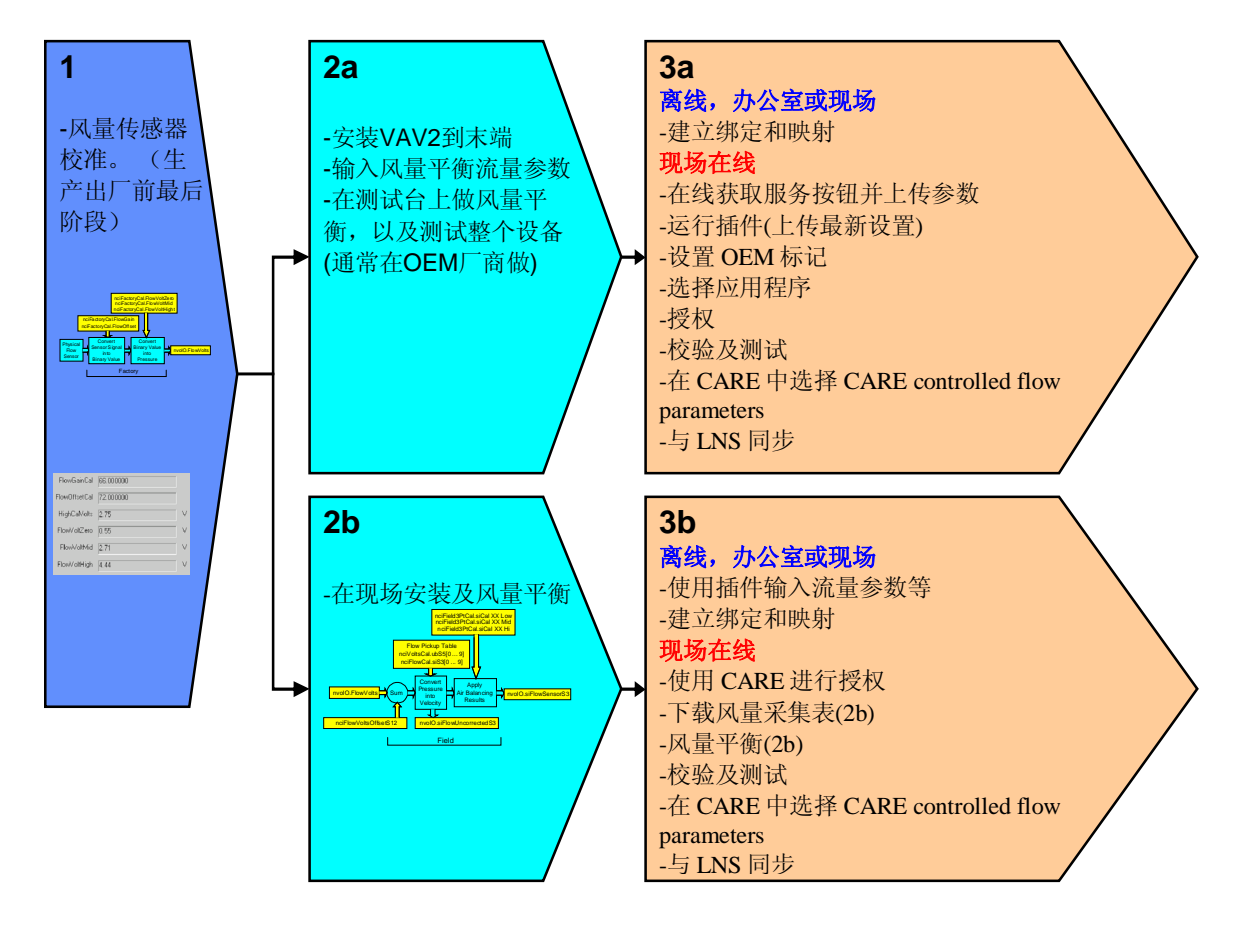

# 2. VAV2 调试要求

### 2.1 硬件

- 电脑满足 CARE 安装要求
- 带 LNS 功能的硬件狗 (License)
- 准备 XL10 的 VAV 控制器
- 如果需要联网且需 XL5000 控制器参与控制,准备 XL800 或 XL50 控制器
- 准备好 LON 卡,并且正确连接 PC 与控制器
- 准备墙面模块, T7560 或 CTR20 系列, 连接控制器
- 检查 VAVII 控制器是否根据接线图接线,包括电源线等,并检查接线端子处是否牢固
- 挡板与执行器连接是否牢固
- 皮托管是否连接正确

### 2.2 软件

- 电脑已经安装 CARE 软件
- 安装 LNS Server
- 安装 LON 卡驱动
- 安装及注册 VAV2 插件
  - a)从 <u>http://plugin.ge51.honeywell.de/</u>下载插件并安装。
  - b) 注册插件

LON 菜单→LNS→Plug-in Registration

| Plug-In Registration                                                                                                    | X                   |
|----------------------------------------------------------------------------------------------------|---------------------|
| LNS Network Status<br>Local 437122fc8693f77d                                                                                                    | No Connection       |
| Already Registered:                                                                                                    | To Be Reregistered: |
| C7115A Manager (Version 2.00)<br>C7115B Manager (Version 2.00)<br>C7115C Manager (Version 2.00)<br>Echelon LNS Report Generator (Version 3.08)<br>Honeywell CVAHU Plugin (Version 1.2.4)<br>Honeywell DIO_AI Plugin (Version 1.03)<br>Honeywell DIO_AO Plugin (Version 1.02) | Add>>               |
| Not Registered:                                                                                                    | To Be Registered:   |
|                                                                                                    | Add>><br><< Remove  |
|                                                                                                    | ×                   |
| Register                                                                                                    | Cancel Help         |

- 安装 Rapid Balance 工具(如需使用此工具现场平衡 VAV2 控制器)
- 注:如果需要以上软件,请联系 Honeywell ECC 亚太区技术支持中心获取。 Email: <u>ecc.ap.tac@honeywell.com</u>

### 2.3 参数

- 温度设定值(制冷、制热)
- 流量设定值(最大流量、最小流量等)
- 风管面积
- 风量采集表(用户自定义时)
- VAV 末端比例系数 K

# 3. VAV2 编程介绍

### 3.1 概述

VAV2 控制器按 XL800 (或 XL50) 是否参与控制可分为:

1) XL800 (或 XL50) 不参与控制

- 独立控制

XL10 控制器不参与联网,与现场设备,墙面模块等之间形成闭环控制。只需正确配置 XL10 控制器参数。

- 联网

XL10 控制器连接在 Lonworks 网络中,XL10 网络变量通过 LON 总线和 SymmetrE 交换数据,同时与现场设备,墙面模块等之间通讯。需正确配置 XL10 控制器参数,并授权,以在上位机中使用。

2) XL800 (或 XL50) 控制器参与控制 (已联网)

XL10 控制器通过 Lonworks 总线连接到 XL800(或 XL50)控制器,经控制器通过 Lonworks 或 C-Bus 连接到上位机,控制器需要参与程序控制时,需要将 XL10 网络变量绑 定到 XL800(或 XL50)控制器网络变量,XL800(或 XL50)控制器内网络变量映射为 Datapoint。

### 3.2 基本步骤

- 1) XL800 (或 XL50) 不参与控制
  - 运行 CARE 软件,新建项目
  - 规划好 VAV2 控制器对应的总线和通道 (如果要联网)
  - 通过 CARE 工具栏上图标 🚳 Device Library 添加 VAV2 控制器,并且修改合适名称

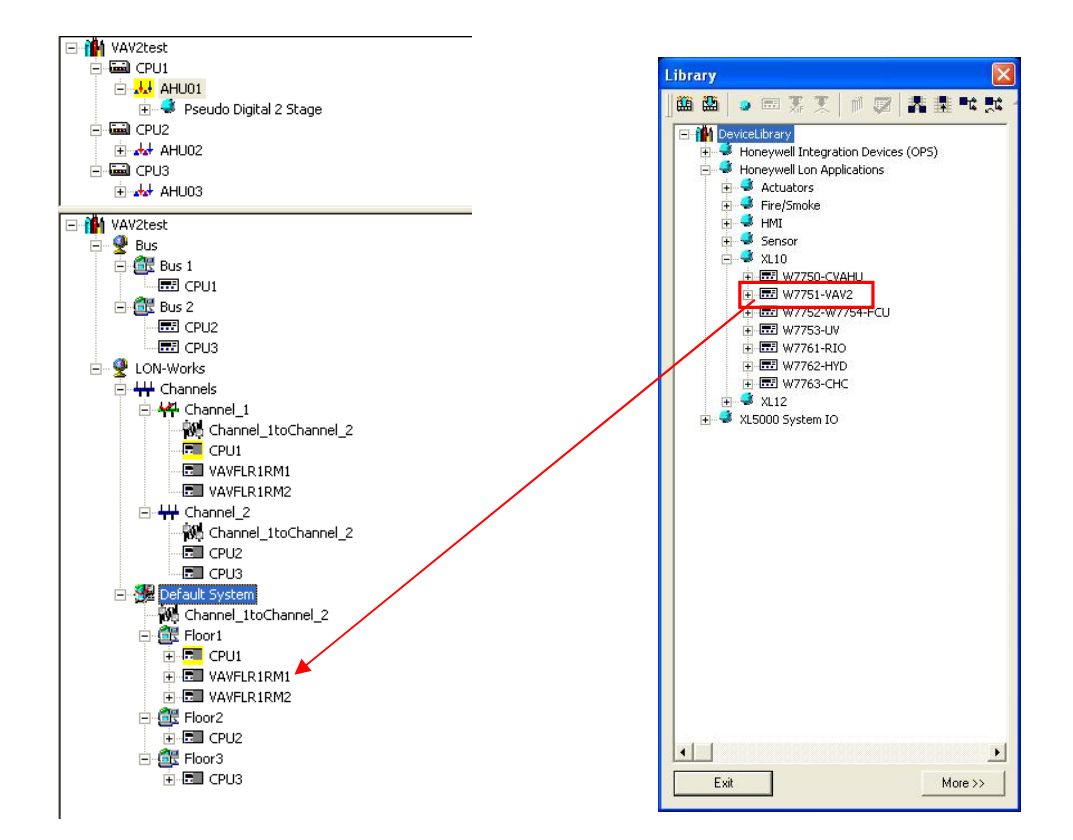

2) XL800 (或 XL50) 参与控制 (已联网)

- 运行 CARE 软件,新建项目
- 规划好 XL800(或 XL50)控制器和 VAV2 对应的总线和通道
- 创建 XL800(或 XL50)
- 通过 CARE 工具栏上图标 🚳 Device Library 添加 VAV2,并且修改合适名称
- 在网络树 LonWorks-Default System 中 XL5000 控制器下新建 LON Object 后,建立网络 变量 Nvs,选择合适的网络变量类型与 VAV 网络变量 Nvs 绑定

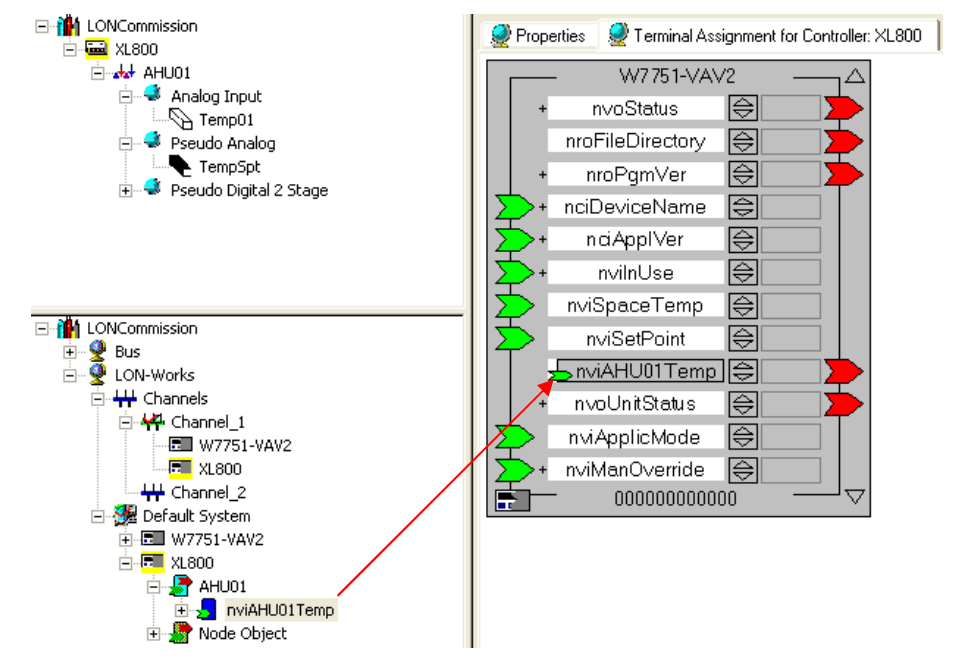

- 在逻辑树 XL5000 控制器中新建设备,再建立数据点 Datapoint,并映射为网络变量 Nvs 从而与 VAV 控制器绑定

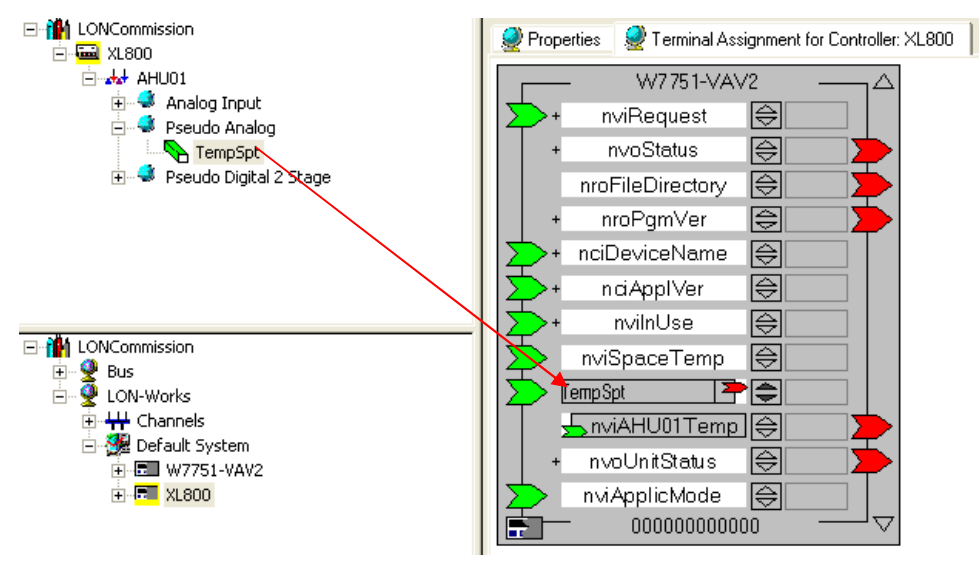

- 使用 Datapoint 根据各种控制方式进行编程
- 对网络上 XL5000 控制器进行相应的程序下载

### 3.3 常用的网络变量

每一个 VAV2 控制器内都内置了网络变量,可查阅 VAV2 System Engineering 手册查看每个 变量的意义。按 VAV 系统常用控制方式可分为定静压、变静压和总风量三种,每个控制方式均有 其常用的网络变量:

- 1) 定静压方式常见参与控制 VAV2 变量
  - nviTodEvent 计划占用控制点(时间表用)

- nviManOcc 强制占用控制点
- nvoCtlDataG.EffectOcc 控制器有效占用状态
- nviSetPoint 温度设定点
- nvoSpaceTemp 本地传感器温度读数
- nviManOverride 强制控制模式,以及参数
- 2) 变静压方式常见参与控制 VAV2 变量
  - nviTodEvent 计划占用控制点(时间表用)
  - nviManOcc 强制占用控制点
  - nvoCtlDataG.EffectOcc 控制器有效占用状态
  - nviSetPoint 温度设定点
  - nvoSpaceTemp 本地传感器温度读数
  - nvoCtlDataG.ubDamperPosS1 当前风阀位置
  - nviManOverride 强制控制模式,以及参数
- 3) 总风量控制常见参与控制 VAV2 变量
  - nviTodEvent 计划占用控制点(时间表用)
  - nviManOcc 强制占用控制点
  - nvoCtlDataG.EffectOcc 控制器有效占用状态
  - nviSetPoint 温度设定点
  - nvoSpaceTemp 本地传感器温度读数
  - nvoCtlDataG.ubDamperPosS1 当前风阀位置
  - nviManOverride 强制控制模式,以及参数
  - nvoCtlDataG.uiBoxFlowControlPtS0 经控制器计算后的风量设定点
  - 注: VAV2 控制器的其它相关网络变量,请查阅 Excel 10 VAVII Controllers System Engineering 手册。

# 4. VAV2 OEM 预平衡的调试流程

## 4.1 上传参数

| - 使用 CARE 在线<br>回 🏙 Debis_Berlin<br>回 🔮 C-Bus | Onnet<br>n_Stage1   |                 |
|-----------------------------------------------|---------------------|-----------------|
| i⊟ <mark>9</mark> LON-VT<br>in₩-Ct            | Delete              |                 |
| 📮 🎯 De                                        | Onnet               |                 |
|                                               | Offnet              | mper Controller |
| ±                                             | Scan Lon-Network    | _               |
|                                               | Set devices online  |                 |
|                                               | Set devices offline |                 |

- 从设备获取 Service Pin

| Create LON-Object<br>Value Conversion Table<br>Create Config Property<br>Create Message Tag<br>Delete | Channel<br><u>N</u> euron Id:<br>Subnet/Node | Channel_1<br>409848986514<br>1/4 |
|----------------------------------------------------------------------------------------------------|----------------------------------------------|----------------------------------|
| Set device online<br>Set device offline                                                               | Online State:                                | offline                          |
| Commission                                                                                            |                                              |                                  |
| Decommission                                                                                          |                                              |                                  |
| Reset                                                                                                 |                                              |                                  |
| Test                                                                                                  |                                              |                                  |
| Vvink                                                                                                 |                                              |                                  |
| Replace Device                                                                                        |                                              |                                  |
| Get Service Pin                                                                                       |                                              |                                  |
| Export to LNS                                                                                         |                                              |                                  |
| Plug-Ins online                                                                                       |                                              |                                  |
| Plug-Ins offline                                                                                      |                                              |                                  |

- 在设备右侧属性窗口选择 Keep Device Configuration 选项

| Excel CARE 5.0 - [BP_VAV2eng]      |                                                              |
|------------------------------------|--------------------------------------------------------------|
| 🥰 Database Project Controller Plan | nt LON Options Edit View Window Help                         |
| <u>8</u> M                         | 🗹 😂 X H B 🛆 C 🗞 🖬 🔍 🛒 🖬 🖉                                    |
|                                    | , 街 100 % 기 Name 기 Auto 기 📃 講筆戰款 🕇                           |
| BP_VAV2eng                         | Properties 2 Terminal Assignment for Controller: XL10 VAV2_0 |
| BP_VAV2eng                         | Device Name : XL10 VAV2_0                                    |
| E-Y LON-Works                      | Device Path : /LON-Works/Default System/                     |
| E 🧏 Default System                 | Description :                                                |
| E P LMOBJ1                         | Node Selfdoc String:                                         |
| E TI VAV2_0                        | Commission State: updates pending                            |
| Node Object 0                      | Program ID                                                   |
|                                    | 8000005004030403                                             |
|                                    | Location                                                     |
|                                    |                                                              |
|                                    | Channel Channel_1                                            |
|                                    | Neuron Id: 0000000000                                        |
|                                    | Subnet/Node 1/2                                              |
|                                    | Online State: offline                                        |
|                                    | Address Table: 0 / 15                                        |
|                                    | Alias NVs: 070                                               |
|                                    |                                                              |

- 上传设备参数 Upload Parameters

|                                                         | Create LON-Object<br>Value Conversion Table<br>Delete                           |
|---------------------------------------------------------|---------------------------------------------------------------------------------|
| -                                                       | Set Device Online<br>Set Device Offline<br>Commission<br>Reset<br>Test<br>Wink  |
| J-Works -<br>Channels                                   | Upload Parameters<br>Replace Device<br>Get Service Pin<br>Decommission          |
| Default System<br>Channel_1toCh<br>Channel_1toCh        | Plug-Ins<br>Upload EBI Settings                                                 |
| Subsystem_1     AHU01     AHU02     AHU03     W7751-VA\ | Firmware Download<br>Copy CPs/NCIs<br>Copy NV Settings<br>Copy Conversion Table |
| <ul> <li>₩7751-VAV2</li> <li>₩7752-W77</li> </ul>       | 2_0<br>54-FCU                                                                   |

将 VAV2 中已经由 OEM 写入的数据上传,以免在调试过程中覆盖已有数据。 注意,风速采集表和控制器类型是无法上传的。

### 4.2 VAV2 插件配置

- 1) 运行插件 Plug-Ins Offline
- 2) 配置工程单位

| 在插件菜                                                                                                    | 单中选择 Proje                                                                           | ect Setting 运行。默认为公制单                                                                                                    | 位。                                                  |                   |
|----------------------------------------------------------------------------------------------------|--------------------------------------------------------------------------------------|----------------------------------------------------------------------------------------------------|-----------------------------------------------------|-------------------|
| Channels     H     Channel_1     H     Channel_2     H     Channel_3     Default System     M     Channel_1toCh | Replace Device<br>Get Service Pin<br>Decommission<br>Plug-Ins<br>Upload EBI Settings | Launch LNS Plugin                                                                                                    | Honeywell Project Settings                          |                   |
| Channel_ItoCha<br>Subsystem_1<br>AHU01<br>AHU02<br>AHU03<br>AHU03<br>W7751-VAV2                                 | Firmware Download<br>Copy CPs/NCIs<br>Copy NV Settings<br>Copy Conversion Table      | LMOBJI: VAV2 Configure     Cancel       LMOBJI: VAV2 Configure     Cancel       LMOBJI: VAV2 Configure     LMOBJI: VAV2 Configure       LMOBJI: VAV2 Configure     Help       LMOBJI: VAV2 Configure     Help       LMOBJI: VAV2 Configure     Help       LMOBJI: VAV2 Configure     Help       LMOBJI: VAV2 Configure     Help       LMOBJI: VAV2 Configure     Help       LMOBJI: VAV2 Configure     Help | Refresh Time(in seconds)<br>Line Frequency (in Hz.) | 60<br>50 <b>•</b> |
| Eric LMOBJ1<br>Eric Node Obj<br>Eric W7751-VAV2                                                                 | ect 0<br>_0                                                                          |                                                                                                    | Fail Detect Time(in seconds)                        | 300<br>Cancel     |

3) 在 Plugin 下拉菜单中选择 VAV2 Configure 插件

| Launch LNS Plugin                                                                                                  | X      |
|----------------------------------------------------------------------------------------------------|--------|
| LNS Network Status<br>Local 406909b0ccfdd245 No Connect                                                            | ion 🗳  |
| LMOBJ1: VAV2 Configure                                                                                             | Launch |
| LMOBJ1: VAV2 Test<br>LMOBJ1: Project Settings<br>LMOBJ1: VAV2 Calibrate<br>LMOBJ1: VAV2 Download Flow Pickup Table | Help   |
| LMOBJ1: View Flow Linearisation Values                                                                             |        |

4) 配置 Configuration

| PID Mi                                     | isc Parameters Wiring                            |
|--------------------------------------------|--------------------------------------------------|
| Configuration Input                        | Control Parameters Flow Pickup Tab               |
| General Configuration                      | Output Settings OEM Preconfigured<br>Flow Type : |
| Standard/OEM                               | Flow Normal 💌                                    |
| PressureType :                             | Reheat Type :                                    |
| Pressure Independent                       | No Reheat                                        |
| BoxType :                                  | Fan Type :                                       |
| Single Duct                                | No Fan                                           |
| Wall Module Type :                         |                                                  |
| Sensor Setpoint Override                   | Optional Output                                  |
| Morning Warmup Type :<br>[Warm Supply Air] | Aux Unassigned 💌                                 |
| Fixed Flow                                 | Free Unassigned                                  |
| Modulate Reheat Flow                       | PWM Setting:                                     |
| Motor Speed                                | PMW Period: 25.6 s                               |
| Dmpr Mtr Spd: 90 s                         | PMW/Zerry 01                                     |
| Robert Mr Sect 00                          |                                                  |
| meneokimu apat as a                        | PMW Fulk - s                                     |

- ① 确认控制器类型是否选择正确
- ② OEM 预平衡调试,选择 OEM Preconfigured 选项

选择该项后系统会避免覆盖已经由 OEM 工具配置的数据,输入框变为灰色,禁止输入。包括: Dmpr Mr Spd; Maximum&Minimum Flow Setpoints; Flow Pickup 风速采集表; Wiring 挡板运动方向。

- ③ Pressure Type 控制类型
  - a) Pressure Dependent 压力相关型控制
  - b) Pressure Independent 压力无关型控制
- ④ Modulate Reheat Flow 比例再加热选项
- ⑤ 根据实际情况配置剩余选项
- 5) 配置控制参数 Control Parameters

| Configuration Sc                                                                            | reen For W7                  | 751-VAV2                                                  |                                                                 |                          |      |
|---------------------------------------------------------------------------------------------|------------------------------|-----------------------------------------------------------|-----------------------------------------------------------------|--------------------------|------|
| PID<br>Configuration                                                                        | <br>  Input                  | Misc Paramet<br>Control F                                 | ers  <br>Parameters                                             | Wiring<br>Flow Pickup Ta | ble  |
| Cooling Setpoi<br>Occupied:<br>Standby:<br>Unoccupied:                                      | ints<br>23 D<br>25 D<br>28 D | eg C Max<br>eg C Mini<br>eg C Max<br>star                 | Setpoints<br>imum: 1696<br>mum: 335<br>Reheat: 508<br>ndby: 166 | m3/h<br>m3/h<br>m3/h     |      |
| <ul> <li>Heating Setpo</li> <li>Occupied:</li> <li>Standby:</li> <li>Unoccupied:</li> </ul> | ints<br>21 D<br>19 D<br>16 D | eg C Duct<br>eg C Are<br>eg C Dia                         | Area<br>ea: 0.05<br>:: CustomÁrea                               | m2                       | -    |
| Wall Module S<br>Low Lim: 12<br>SETPOINTS: U                                                | etpoint Limits               | High Lim: 29.44<br>by Heat < Occ.Heat<br>May Bebeat < Mar | Deg C<br>It < Occ.Cool < Si                                     | - Special SI Units       | s    |
|                                                                                             |                              | AV2 PLUGIN VERS                                           | ION 4.2.4                                                       | Apply H                  | lelp |

- 确定风量设定点
- 其他配置(温度设定点等)

注意:

- 最小风量设定点<再加热风量设定点<最大风量设定点
- 待机风量设定点<最大风量设定点
- •制热非占用模式温度设定点<制热待机模式温度设定点<制热占用模式温度设定点<制冷非 占用模式温度设定点<制冷待机模式温度设定点<制冷占用模式温度设定点
- 6) Input 输入; PID 控制参数配置

| Iguration Screen For W7751-VAV2                                                        | Configuration Screen For W7                                    | 701-VAVZ                              | 2                 |
|----------------------------------------------------------------------------------------|----------------------------------------------------------------|---------------------------------------|-------------------|
| PID Misc Parameters Wiring<br>Configuration Input Control Parameters Flow Pickup Table | Configuration Input<br>PID                                     | Control Parameters<br>Misc Parameters | Flow Pickup Table |
| Analog 1: Supply Temp NTC  Analog 2: Discharge Temp NTC  Digital Input Configuration   | Cooling<br>Throttling Ran<br>Integral Action<br>Derivative Act | ge [4<br>18<br>ion [29                | DDC<br>s<br>s     |
| Digital 1: Monitor Switch                                                              | - Heating<br>Throttling Rar                                    | nge 4                                 | DDC               |
| Digital 2: Unused DI                                                                   | Integral Action                                                | n 18                                  | s                 |
| Digital 3: Unused DI                                                                   | Derivative Ac                                                  | tion 29                               | s                 |
| VAV2 PLUGIN VERSION 4.2.4                                                              | v                                                              | AV2 PLUGIN VERSION 4.2.4              |                   |
| OK Cancel Apply Help                                                                   | ,                                                              |                                       |                   |

### 4.3 授权控制器

在在线模式下,选择配置好的 VAV2 设备授权。

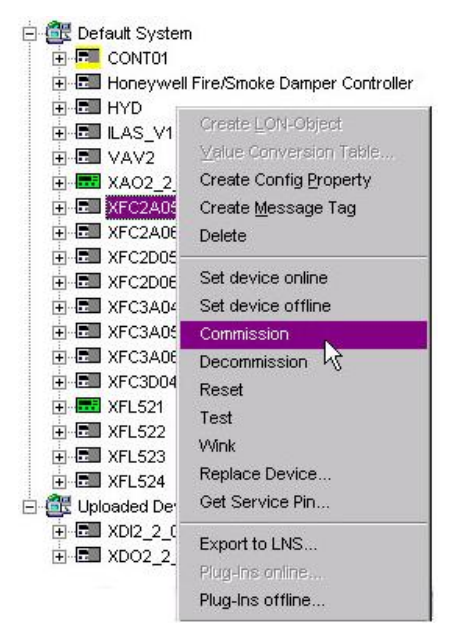

### 4.4 检查及测试

在完成风量平衡后,可人为设定一个风量,待 VAV2 达到设定风量后,再使用参考 流量测量器进行实际风量监测,是否吻合。

#### **4.5 CARE** 内其他设置

1) Keep Device Configuration 选项

| Excel CARE 5.0 - [BP_VAV2eng] |                                                              |
|-------------------------------|--------------------------------------------------------------|
| Controller Plar               | nt LON Options Edit View Window Help                         |
| <u>8</u> A                    | N 🖬 X 🖻 🖬 🗅 🔍 🖬 🏹 👔 🖓 🔲 🦉                                    |
|                               | , 益 100 % Y Name Y Auto Y 📃 點 難 🔩 默 🛧                        |
| 🐴 BP_VAV2eng                  | Properties 2 Terminal Assignment for Controller: XL10 VAV2_0 |
| E-M BP_VAV2eng                | Device Name : XL10 VAV2_0                                    |
| E- 🔮 LON-Works                | Device Path : //LON-Works/Default System/                    |
| E 💥 Default System            | Description :                                                |
|                               | Node Selfdoc String:                                         |
| Node Object 0                 | Ping Interval : 1 minute                                     |
|                               | Commision State: updates pending                             |
| 🗄 📲 Node Object 0             | Program ID                                                   |
|                               | 80000C500A030403                                             |
|                               | Location                                                     |
|                               | ASCII                                                        |
|                               |                                                              |
|                               | Channel Channel_1                                            |
|                               | Neuron Id: 0000000000                                        |
|                               | Subnet/Node 1/2                                              |
|                               | Online State: offline                                        |
|                               |                                                              |
|                               | Address Table: 0 / 15                                        |
|                               | Connections: 1                                               |

该选项将保护已经输入在设备里的当前值不被 CARE 和 LNS 同步时覆盖。直 到从设备上 传参数后才能授权设备。

2) Enable CARE Controlled Flow Parameters for Honeywell VAV2 Devices 选项

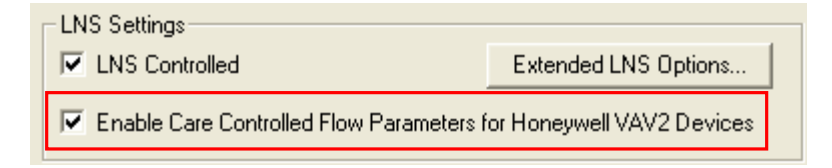

如果选择该项,系统将会把 CARE 项目中所有 VAV 的"duct area"风管面积; "flow setpoint minmum"最小设定风量; "flow setpoint maximum"最大设定风量的值更新到 LNS 数据库中。如果不选择该项,则以上参数不会被传输到 LNS 中。

# 5. VAV2 使用 CARE 插件现场平衡的调试流程

### 5.1 VAV2 插件配置

- 1) 运行插件 Plug-Ins (在线/离线)
- 2) 配置工程单位 此步骤同"VAV2 OEM 预平衡的调试流程"
- 3) 在 Plugin 下拉菜单中选择 VAV2 Configure 插件(在线/离线)
- 4) 配置 Configuration

| Configuration       Input       Control Parameters       Flow Pickup Table         ieneral Configuration       Output Settings       Output Settings         Controller Type :       Standard/OEM       Imput       Imput Settings         Pressure Type :       Flow Normal       Imput Settings         Pressure Independent       Imput Settings       Imput Settings         BoxType :       Imput Settings       Imput Settings         Single Duct       Imput Settings       Imput Settings         Wall Module Type :       Imput Settings       Imput Settings         Sensor Setpoint Override       Imput Settings       Imput Settings         Morning Warmup Type :       Imput Settings       Imput Settings         Modulate Reheat Flow       Imput Settings       Imput Settings         Modulate Reheat Flow       Imput Settings       Imput Settings         PMW Period:       1/25.6       s         PMW Zero:       0.1       s | FID                                                                                                    |       | Misc Parameters Wiring                                                                                                    |
|----------------------------------------------------------------------------------------------------|----------------------------------------------------------------------------------------------------|-------|----------------------------------------------------------------------------------------------------|
| Det M Preconfiguration   Controller Type :   Standard/DEM   Pressure Type :   Pressure Independent   Pressure Independent   BoxType :   Single Duct   Wall Module Type :   Sensor Setpoint Override   Morning Warmup Type :   Warm Supply Air]   Fixed Flow   Fixed Flow   Modulate Reheat Flow   Modulate Reheat Flow   PWM Settings   PMW Period:   25.6   s   PMW Zero:   0.1                                                                                                    | Configuration                                                                                                    | Input | Control Parameters Flow Pickup Table                                                                                                    |
| Reheat Mtr Spd: 90 s pww.rp.a. 25.5                                                                                                    | ieneral Configuratio<br>Controller Type :<br>Standard/OEM<br>PressureType :<br>Pressure Independ<br>BoxType :<br>Single Duct<br>Wall Module Type :<br>Sensor Setpoint O<br>Morning Warmup T;<br>Warm Supply Air]<br>Fixed Flow<br>Modulate Rehe<br>Motor Speed<br>Ompr Mtr Spd: 9 | n     | Output Settings       Flow Type :       Flow Normal       Reheat Type :       No Reheat       Fan Type :       No Fan       Optional Output       Aux       Unassigned       Free       Unassigned       PWW Settings       PMW Period:       25.6       S       PMW Zero:       0.1       S |

取消选择 OEM Preconfigured 选项,其他设置同"VAV2 OEM 预平衡的调试流程"中的 Configuration。

#### 5) 配置控制参数 Control Parameters

风量设定点、温度设定点和其他配置同"VAV2 OEM 预平衡的调试流程"中的控制参数。此时还需另外设置风管面积。

注意:

- VAV2 控制器所能设定的最大风管面积为 0.372m2
- 最大风速 3500 fpm(17.78m/s)

• 最小风速 200 fpm(1.016m/s)

| PID                                                         |                                                      | М                                             | isc Parameters                                     | 1         | Wiring                                               |
|-------------------------------------------------------------|------------------------------------------------------|-----------------------------------------------|----------------------------------------------------|-----------|------------------------------------------------------|
| Configuration                                               | Inf                                                  | out                                           | Control Parame                                     | ters F    | low Pickup Table                                     |
| Cooling Setpo                                               | nts                                                  |                                               | Flow Setpoi                                        | nts       |                                                      |
| Occupied:                                                   | 23                                                   | DegC                                          | Maximum:                                           | 1696      | m3/h                                                 |
| Standby:                                                    | 25                                                   | _<br>Deg C                                    | Minimum:                                           | 335       | m3/h                                                 |
| Unoccupied:                                                 | 28                                                   | _<br>Deg C                                    | Max Rehea                                          | at: 508   |                                                      |
| Heating Setor                                               | ints                                                 |                                               | Standby:                                           | 166       | m3/h                                                 |
| Occupied:                                                   | 21                                                   | _<br>Dea C                                    | - Duct Area -                                      |           |                                                      |
| Standby:                                                    | 19                                                   | DegC                                          | Area: 0.                                           | 05 m2     | 2                                                    |
| Unoccupied:                                                 | 16                                                   | DegC                                          | Dia: D                                             | istomárea | -                                                    |
| Wall Module S<br>Low Lim: 172<br>SETPOINTS: L<br>COW SETPOI | etpoint Limit<br>8 De<br>Inocc Heat «<br>NTS: Minimu | s<br>g C High L<br>(Stdby Heal<br>um < Max. R | im: 29.44<br>t < Occ.Heat < Occ<br>eheat < Maximum | Deg C Spe | cial SI Units<br>Asia Flow Units<br>Cool < Unocc Coc |
|                                                             |                                                      | VAV2 PL                                       | UGIN VERSION 4.                                    | 2.4       |                                                      |
|                                                             |                                                      |                                               |                                                    |           |                                                      |

6) 设置风量采集表 Flow Pickup Table

| PID           |                | Misc Paramet    | ers         | Wiring            |
|---------------|----------------|-----------------|-------------|-------------------|
| Configuration | Input          | Control F       | arameters   | Flow Pickup Table |
| -             |                | Pickup Tah      | le          |                   |
|               | Differential P | ressure         | Velocity    |                   |
| Pt 1 :        | q              | - kPa           | 0           | m/s               |
| Pt 2 :        | 0.0009         | kPa             | 1.1         | m/s               |
| Pt 3 :        | 0.0017         | - kPa           | 1.56        | m/s               |
| Pt 4 :        | 0.0035         | kPa             | 2.2         | m/s               |
| Pt 5 :        | 0.007          | - kPa           | 3.11        | m/s               |
| Pt 6 :        | 0.014          | kPa             | 4.4         | m/s               |
| Pt 7 :        | 0.0279         | kPa             | 6.23        | m/s               |
| Pt 8 :        | 0.0558         | - kPa           | 8.81        | m/s               |
| Pt 9 :        | 0.1117         | kPa             | 12.46       | m/s               |
| Pt 10 :       | 0.2234         | -<br>kPa        | 17.62       | m/s               |
| Create New    | Sensor Type    | Sensor Type Cu: | stom Sensor | •                 |
|               |                |                 |             |                   |
|               | VAV            | 2 PLUGIN VERS   | ion 4.2.4   |                   |
|               | 1              |                 |             | 1                 |

- 配置 VAVII 控制器的风速采集表有 2 种方法:
- a. 在 Sensor Type 配置工具中选择一个已有的标准的表。这个方法局限于 VAV 末端的生产 厂商和型号是否列入选项。

b. 建立一个自定义的风速采集表

在 Sensor Type 中选择 Custom Sensor,在空白栏处填入相应压力、风速值后,选择 Create New Sensor 命名后,新建的风速采集表就会出现在 Sensor Type 中。

风速采集表是由 10 组 2 个数值(压力和风速)的数组成。建立表的关键就是建立 10 个实际使用中有价值的风速点。

使用厂商数据时, 遵循以下原则:

- 第一行输入的值始终是 0。这是一个固定要求, 点 1 必须是 0 流速和 0 压力。
- 最后一行输入的值必须是 VAV 末端允许的最大值。
- 第二行输入的值是 VAV 末端允许的最小值。
- 第九行输入的值应该在 1.25 倍最大风量设定对应风速值。
- 剩下的6个点即3到8行,应升序排列,并且值介于第二和第九行数据之间。

在自定义风速采集表时,通常也会根据厂商的数据来开始。厂商的数据一般提供一个 k 比例 系数或是一个风速压力对应表。此时我们需要的是厂商推荐的最大和最小数据。

- 7) Input 输入; PID 控制参数配置 配置过程同"VAV2 OEM 预平衡的调试流程"
- 8) Wiring 接线

| Configuration  <br>PID          | Input                                                                                       | Control Parameters<br>Misc Parameters                                                                                                    | Flow Pickup Table Wiring     |
|---------------------------------|---------------------------------------------------------------------------------------------|----------------------------------------------------------------------------------------------------|------------------------------|
| Selected Dutputs<br>Damper Open | ><br>><br>><br>><br>><br>><br>><br>><br>><br>><br>><br>><br>><br>><br>><br>><br>><br>><br>> | Configu<br>Configu<br>Con | red Outputs se ge One ge Two |
|                                 | <                                                                                           | 8 Unused DO                                                                                                    |                              |
|                                 | VAV:                                                                                        | 2 PLUGIN VERSION 4.2.4                                                                                                    |                              |

- < 移除 Configured Outputs 已经配置的输出到 Selected Outputs 可选输出
- > 添加 Selected Outputs 可选输出到 Configured Outputs 已经配置的输出

#### 5.2 授权控制器

此步骤同"VAV2 OEM 预平衡的调试流程"

### 5.3 下载风量采集表

需要在插件在线模式下进行

将 Lon-Works offnet 后,选择 VAV2 控制器的 Plug-Ins Online 选项

| unch LN  | S Plugin           |                |       | ĺ     |
|----------|--------------------|----------------|-------|-------|
| LNS Netv | vork Status        |                |       |       |
| Local    | Lontest            | No Conne       | ction | Ū.    |
| LMOBJ1:  | VAV2 Download Flow | Pickup Table 💌 | La    | iunch |
| ,        |                    |                | D     | one   |
|          |                    |                | ŀ     | Help  |
|          |                    |                |       |       |
|          |                    |                |       |       |

风量采集表下载后,将会把压力值转换为电压值,储存在设备中。 (同样选中 Plug-Ins Online 查看 Flow Linearisation Values 插件)

| Flow Calibration              | n Values(m/s)                       | Lonverted and Dow                                                                | nioaded Flow Values    | Flow values m         | om Controller          |
|-------------------------------|-------------------------------------|----------------------------------------------------------------------------------|------------------------|-----------------------|------------------------|
| Differential<br>Pressure (Pa) | Velocity (m/s)                      | Sensor Voltage<br>(V)                                                            | Flow Velocity<br>(m/s) | Sensor Voltage<br>(V) | Flow Velocity<br>(m/s) |
| 0.00                          | 0.000                               | 0.53                                                                             | 0.000                  | 0.56                  | 0.000                  |
| 0.97                          | 1.453                               | 0.56                                                                             | 1.110                  | 0.59                  | 1.936                  |
| 2.43                          | 2.055                               | 0.59                                                                             | 2.786                  | 0.63                  | 2.435                  |
| 4.93                          | 2.908                               | 0.63                                                                             | 3.367                  | 0.66                  | 2.737                  |
| 9.91                          | 3.851                               | 0.66                                                                             | 3.979                  | 0.69                  | 3.023                  |
| 19.89                         | 5.459                               | 0.72                                                                             | 4.985                  | 0.75                  | 3.674                  |
| 37.34                         | 7.757                               | 0.88                                                                             | 6.926                  | 0.94                  | 5.137                  |
| 74.69                         | 10.871                              | 1.22                                                                             | 9.472                  | 1.28                  | 7.126                  |
| 199.25                        | 15.378                              | 2.28                                                                             | 13.455                 | 1.97                  | 10.078                 |
| 398.56                        | 17.233                              | 3.78                                                                             | 17.211                 | 3.19                  | 14.188                 |
| The Collection V              | Factory Calibration<br>FlowVoltZero | Values           55         V         FlowV           44         V         FlowO | foltMid 2.71           | v                     |                        |
| Flow Calibration V            | aiues                               | _                                                                                |                        |                       |                        |
| CalActualLow                  | 0                                   | CalActualMid 4.1                                                                 | 67 CalActu             | alHigh 17.785         |                        |
| CalApparentLow                | 0 0                                 | alApparentMid 4.1                                                                | 67 CalAppa             | rentHigh 17.785       |                        |
| ZeroFlowCorrectio             | on 0.09 V                           |                                                                                  |                        |                       |                        |

### 5.4 使用插件进行 VAV2 风量平衡

1) 风量平衡(校准)中风量设定点的规则

所有的 VAV 控制器必须平衡零,最小和最大风量。如果控制器是作为一个定风量控制器来 使用,最小风量平衡仍然是需要的。应用以下规则在任何控制风量设定点中,即使校验的设定点 不是最终的参数设定点。

- a. 最大风量设定点>最小风量设定点
- b. 最大风量设定点不能造成风速>3500fpm(17.78m/s)
- c. 最小风量设定点必须小于最大风量的80%并大于最大风量的20% 风速采集表越是精确,最小风量设定点的范围就越大。 如果控制器不需要最小风量设定点,则最大风量的50%是一个比较好的起始点。
- d. 平衡中最小风量设定点不能设为 0。
- e. 最小风量设定点必须不能造成风速<200fpm(1.016m/s)

在风量平衡完成后,风量的设定点可以设为不违反设定点规定的任何值。 风量设定点的规则和工具无关。

2) 使用 VAV2 Calibrate 插件进行风量平衡

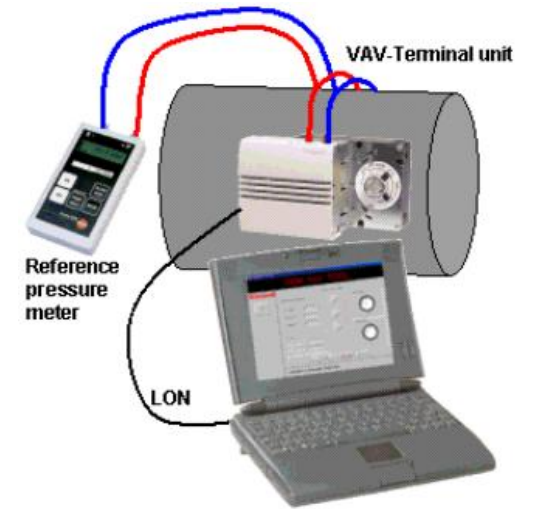

设备要求:单独的流量测量工具。

注意: 在进行风量平衡前, VAV2 控制器必须已经上电并运行 5 分钟以上, 否则测量的准确 性将会很差。

a. 如前所述,先建立好风量采集表并下载后,在线模式(Plug-Ins Online)下运行插件 VAV2 Calibrate。

| LNS Netw | ork Status     |   |        |
|----------|----------------|---|--------|
| LMOBJ1:  | VAV2 Calibrate |   | Launch |
|          |                | - | Help   |

b. 在打开 VAV 插件窗口时 VAV 开始重启,选择 Flow Calibration 选项,在 Status Window 显示当前步骤信息。

| Sensor Calibration Scr                                                           | een for XL10 VAV2                         |               |        | × |
|----------------------------------------------------------------------------------|-------------------------------------------|---------------|--------|---|
| Temperature Calibration                                                          | Flow Calibration                          |               |        |   |
| Action                                                                           | View/Modify Flow Setpoi                   | nt            |        |   |
| C Maximum                                                                        | Max Flow Setpoint :                       | 540           | m²/h   |   |
| C Minimum                                                                        | Min Flow Setpoint :                       | 54            | m²∕h   |   |
| C Zero                                                                           |                                           |               |        |   |
| Setpoint                                                                         |                                           |               |        |   |
| C Reset                                                                          |                                           |               |        |   |
| Status Window                                                                    |                                           | Calibrate     | Set    |   |
| Setpoint configured suc<br>Controller rebooted.Calil<br>Controller rebooting.Ple | cessfully<br>oration enabled.<br>ase wait |               | A      |   |
|                                                                                  | VAV2 PLUGIN VERS                          | ION 4.2.4     |        | 1 |
| ,                                                                                |                                           | <u>C</u> lose | e Help |   |

c. 校准总是从 Zero 开始

| Sensor Calibration So                                                                                                    | reen for XL10 VAV2           | × |  |  |  |  |  |
|----------------------------------------------------------------------------------------------------|------------------------------|---|--|--|--|--|--|
| Temperature Calibratio                                                                                                    | n Flow Calibration           |   |  |  |  |  |  |
| Action                                                                                                    | Air Flow Zero Calibration    |   |  |  |  |  |  |
| C Maximum                                                                                                    |                              |   |  |  |  |  |  |
| C Minimum                                                                                                    | Displayed Flow : 235926 m²/h |   |  |  |  |  |  |
| Zero                                                                                                    |                              |   |  |  |  |  |  |
| C Setpoint                                                                                                    | Damper Pos : 9 %             |   |  |  |  |  |  |
| C Reset                                                                                                    | Time Remaining: 🕕 s          |   |  |  |  |  |  |
| Status Window  Zero Calibration Complete.  Zeroing Controller.  Setpoint configure successfully Controller rebooted Calibration enabled. |                              |   |  |  |  |  |  |
|                                                                                                    |                              |   |  |  |  |  |  |
| 1                                                                                                    | VAV2 PLUGIN VERSION 4.2.4    |   |  |  |  |  |  |
|                                                                                                    | <u>C</u> lose Help           |   |  |  |  |  |  |

d. 校准 Maximum 点,输入从参考设备 reference meter 读取,输入 Measured Flow 然后点 Calibrate。

| iensor Calibration Sc                                                                                                    | reen for XL10 VAV2           | X |  |  |  |
|----------------------------------------------------------------------------------------------------|------------------------------|---|--|--|--|
| Temperature Calibratio                                                                                                    | n Flow Calibration           |   |  |  |  |
| Action                                                                                                    | Air flow Maximum Calibration |   |  |  |  |
| Maximum                                                                                                    | Flow Setpoint : 540 m²/h     |   |  |  |  |
| C Minimum                                                                                                    | Displayed Flow : 536 m³/h    |   |  |  |  |
| C Zero                                                                                                    | Measured Flow : 536 m²/h     |   |  |  |  |
| C Setpoint                                                                                                    | Damper Pos : 78 🏻 🎗          |   |  |  |  |
| C Reset                                                                                                    | Time Remaining : 7 s         |   |  |  |  |
| Status Window                                                                                                    | Calibrate Stop               |   |  |  |  |
| Stable flow reached. Enter value for calibration.<br>Seeking stable flow, please wait.<br>Zero Calibration Complete.<br>Zeroing Controller. |                              |   |  |  |  |
|                                                                                                    | VAV2 PLUGIN VERSION 4.2.4    |   |  |  |  |
|                                                                                                    | <u>C</u> lose Help           |   |  |  |  |

e. 校准 Minimum 点, 输入从参考设备 reference meter 读取, 输入 Measured Flow 然 后点 Calibrate。

| ensor Calibration Scre         | en for XL10 VAV2           |           |               |  |  |
|--------------------------------|----------------------------|-----------|---------------|--|--|
| Temperature Calibration        | Flow Calibration           |           |               |  |  |
| Action                         | Air flow Minimum Calibrati | on        |               |  |  |
| C Maximum                      | Flow Setpoint :            | 540       | m³/h          |  |  |
| Minimum                        | Displayed Flow :           | 75        | m³/h          |  |  |
| C Zero                         | Measured Flow :            | 75        | m³∕h          |  |  |
| C Setpoint                     | Damper Pos :               | 78        | %             |  |  |
| C Reset                        | Time Remaining :           | -31       | \$            |  |  |
| Status Window                  |                            | Calibrate | <u>S</u> tart |  |  |
| Minimum calibration completed. |                            |           |               |  |  |
| VAV2 PLUGIN VERSION 4.2.4      |                            |           |               |  |  |
|                                |                            | Close     | e Help        |  |  |

f. 如果结果不是很理想,可以重置控制器到出厂设置,再重新做风量平衡。 选择 Action 栏中 Reset。

| VAV2PL~ |                                                | ×   |
|---------|------------------------------------------------|-----|
| ⚠       | Reset air flow calibration to factory defaults | \$? |
|         | Yes <u>N</u> o                                 |     |

### 5.5 检查及测试

此步骤同"VAV2 OEM 预平衡的调试流程"

### 5.6 CARE 内其他设置

此步骤同"VAV2 OEM 预平衡的调试流程"

# 6. VAV2 使用 Rapid Balance 现场平衡的调试流程

### 6.1 Rapid Balance 概述

- Honeywell Rapid Balance 软件是用于平衡 Honeywell Excel10 变风量(VAV)控制器的程序
- Rapid Balance 能够通过 LonWorks 适配卡自动搜寻连接在网络上的 Excel 10 VAV 控制器,可按 neuron ID 和 VAV 设备名字母或用户自定义过滤器排序
- 用户可以通过 Rapid Balance 平衡一个选定的 VAV 末端最大风量设定点以及最小风量设定 点。同时也可以用来平衡多个 VAV 末端的最大和最小风量
- 用户可手动设定 VAV 末端到设定开度或其他设定风量
- 报表生成器可以在任何时候生成 VAV 系统文档包括平衡参数

### 6.2 调试前准备

- 调试前,请确认已安装 Rapid Balance(推荐 3.0 版本)软件
- 正式调试前,请确保各设备已按照其安装手册正确安装和连接
- 请检查 LON 卡与 PC 和控制器之间的连接是否正常

### 6.3 平衡 XL10 VAV2 控制器

1) 运行 Rapid Balance 程序

- 按 图标运行 RapidBalance 程序。如果计算机已经连接到 LonWorks 网络,系统会自 动列出在线的 VAV 设备,例如下图:

| le View Operation  | is Reports Help                             |            |          |          |        |            |           |
|--------------------|---------------------------------------------|------------|----------|----------|--------|------------|-----------|
| alance Device Info | Move to Resume Normal<br>Max/Min Operations | Help       |          |          |        |            |           |
| Neuron ID          | VAV Device Name                             | Subnet     | Node     | Balanced | Zeroed | Flow Table | Duct Size |
| 000765257300       | VAV II 36                                   | 1          | 28       | Default  | Zeroed | Custom     | 10 inch   |
| 000684369400       | VAV II_17                                   | 1          | 50       | Default  | Zeroed | Custom     | 10 inch   |
| 00A247283800       | VAV II_26                                   | 1          | 17       | Balanced | Zeroed | Custom     | 10 inch   |
| 000447535000       | VAV II_42                                   | 1          | 60       | Default  | Zeroed | Custom     | 10 inch   |
| 000946677200       | VAV II_46                                   | 1          | 20       | Balanced | Zeroed | Custom     | 10 inch   |
| 000848971900       | VAV II_18                                   | 1          | 51       | Default  | Zeroed | Custom     | 10 inch   |
| 00A187431200       | VAV II_5                                    | 1          | 21       | Default  | Zeroed | Custom     | 10 inch   |
| 000970949400       | VAV II_7                                    | 1          | 25       | Default  | Zeroed | Custom     | 10 inch   |
| 000962445900       | VAV II_38                                   | 1          | 27       | Default  | Zeroed | Default    | 10 inch   |
| 000905008900       | VAV II_21                                   | 1          | 59       | Default  | Zeroed | Custom     | 10 inch   |
| 000971139300       | VAV II_58                                   | 1          | 63       | Default  | Zeroed | Custom     | 10 inch   |
| 000931193400       | VAV II_47                                   | 1          | 49       | Default  | Zeroed | Custom     | 10 inch   |
| 00A001034900       | VAV II_24                                   | 1          | 13       | Default  | Zeroed | Custom     | 10 inch   |
| 000963717900       | VAV II_61                                   | 1          | 66       | Balanced | Zeroed | Custom     | 10 inch   |
| 000784123400       | VAV II_60                                   | 1          | 65       | Balanced | Zeroed | Custom     | 10 inch   |
| 00A238197200       | VAV II_6                                    | 1          | 22       | Default  | Zeroed | Custom     | 10 inch   |
| 00A177880100       | VAV II_9                                    | 1          | 30       | Default  | Zeroed | Custom     | 10 inch   |
| 000779833800       | VAV II_27                                   | 1          | 57       | Balanced | Zeroed | Custom     | 10 inch   |
| 00A230417100       | VAV II_56                                   | 1          | 61       | Default  | Zeroed | Custom     | 10 inch   |
| 00A247607100       | VAV II_59                                   | 1          | 64       | Balanced | Zeroed | Custom     | 10 inch   |
| 000779775200       | VAV II_4                                    | 1          | 12       | Default  | Zeroed | Custom     | 10 inch   |
| 00A247578500       | VAV II_25                                   | 1          | 16       | Balanced | Zeroed | Custom     | 10 inch   |
| 000574032200       | VAV II_14                                   | 1          | 45       | Default  | Zeroed | Custom     | 10 inch   |
| 000684469000       | VAV II_2                                    | 8 <b>1</b> | 8        | Default  | Zeroed | Custom     | 10 inch   |
| 00A239126400       | VAV II_33                                   | 1          | 31       | Balanced | Zeroed | Custom     | 10 inch   |
| 00070070707000     |                                             | -          |          |          |        | · · ·      |           |
| ilter By Neuron ID | Filter By Device Name                       |            |          |          |        |            |           |
|                    |                                             | Filter     | Show All |          |        |            |           |

注:如果没有找到相关 VAV 设备,请检查工具栏 File->Preferences 中 LON 卡选择是否正确 (根据实际使用的 LON 卡选择);同时,Device Domain 可尝试选择 Non-Zero Length Domain,其中 Domain value 前两位需和 CARE 中 Lon-Works 右侧属性窗口中的 Domain Settings 的 Id 号一致。

| <b>Honeywell Rapid</b><br>File View Operations<br>Preferences | Communications C PCLTA 1 (PCMCIA) PCLTA 2 SLTA - Com 1 SLTA - Com 2 SLTA - Com 3 | Device Domain     Zero Length Domain (Default)     Non-Zero Length Domain     Non-Zero Domain Length (1-6)     1     Enter non-zero domain values in Hexidecimal (0-FF)     and set unused values to Zero |
|---------------------------------------------------------------|----------------------------------------------------------------------------------|----------------------------------------------------------------------------------------------------|
| Exit<br>Neuron IU I                                           | C SLTA - Com 4<br>USB<br>USB Device<br>LON2                                      | 19     0     0     0       Engineering Units       English       Metric       Metric - Asia         Cancel     Apply   Help                                                                               |

- 用户可通过 View 菜单 Columns 选项来选定需要显示的 VAV 属性:

| 🛎 Select Device List Colu | imns 🔀             |
|---------------------------|--------------------|
| Veuron ID                 | Max Sensed         |
| VAV Device Name           | Max Measured       |
| 🔽 Subnet                  | Min Sensed         |
| 🔽 Node                    | Min Measured       |
| E Balanced                | 🥅 Max Setpoint     |
| T Zeroed                  | └─ Min Setpoint    |
| Flow Table                | 🦳 Reheat Setpoint  |
| 🔲 Duct Size               | 🦵 Standby Setpoint |
| 🔽 Duct Area               | Cool Setpoint      |
| 🔽 K-Factor                | 🦳 Heat Setpoint    |
| OK Cancel                 | Apply              |

- 在 Filter By Neuron ID, Filter by Device Name 栏输入字符可进行筛选。
- View 菜单下 Refresh 可刷新 VAV 列表,如果系统比较大则可能花几分钟时间。

2) 获取设备信息

| Controller NameVAV II_1Neuron ID000678232800Controller TypeSingle DuctPressure TypePressure IndependentReheat TypeNoReheatDuct Diameter8 inchDuct Area50.22 sq inFlow K-Factor0.79Flow TableCustom | VAV II_1<br>000678232800<br>Single Duct<br>Pressure Independent<br>NoReheat<br>8 inch<br>50.22 sq in<br>0.79<br>Custom | Max/Min Airflow Velocitie:<br>Maxiumum Sensed<br>Maxiumum Measured<br>Minimum Sensed<br>Minimum Measured | s<br>2580.63 fprr<br>2867.38 fprr<br>909.00 fprr<br>1000.00 fprr |
|----------------------------------------------------------------------------------------------------|----------------------------------------------------------------------------------------------------|----------------------------------------------------------------------------------------------------|------------------------------------------------------------------|
| Balanced<br>Zerued<br>Temperature Set<br>Cooling 73.<br>Heating 69.                                                                                                    | Balanced<br>Zeroed<br>points<br>40 deg F<br>80 deg F                                                                   | Maximum 99<br>Minimum 19<br>Reheat 30<br>Standby 9                                                       | 8.09 c.fm<br>7.08 c.fm<br>0.91 c.fm<br>9.60 c.fm                 |

选择一个 VAV 设备,点击 Device Info 可查看该 VAV 的详细信息。

- Duct diameter 和 Duct area 显示的是下载到控制器内的数据。如须更改则要通过 CARE 重新设定
- Flow Table 项可能显示 Factory 或 Custom,分别表示工厂设置和自定义
- Balanced 项显示 VAV 是否平衡过
- Zeroed 项显示 VAV 是否调零位,即零风量对应了零开度
- Max/Min Airflow Velocities 显示了当前控制器实际最大/最小读数
  - Sensed XL10 VAV 传感器获取的风量
  - Measured 实测风量
- Tempature Setpoints 以及 Airflow Setpoints 温度和风量设定点可以进行在线的修改

3) 校准零风量位置

调试前,必需对 VAV2 控制器进行零风量位置校准。调试过程中,VAV 末端都可以驱动到 0 位置以保证 0 开度时风量为 0。此项功能是针对每一个控制器来执行。

- 首先选择要调零的 VAV, 按 Operations 菜单 Calibrate Zero Airflow Position 出现如下对 话框,

| a Calibrate Zero          | Airflow Po           | sition |              |      |  |
|---------------------------|----------------------|--------|--------------|------|--|
| Neuron ID                 | Neuron ID            |        | 000678232800 |      |  |
| VAV Devic                 | VAV Device Name      |        | VAV IL1      |      |  |
| Sensed Ai                 | Sensed Airflow       |        | 1006.57 cfm  |      |  |
| Damper P                  | Damper Position      |        | 61 percent   |      |  |
| Zero Statu                | ls                   | Zero   | ed           |      |  |
| Start Zero<br>Calibration | Resume N<br>Operatio | ormal  | Close        | Help |  |

- 按 Start Zero calibration 按钮 VAV 末端将会驱动到零位,此时可观察传感风量,按 Resume Normal Operations 回到正常工作模式。

4) 平衡风量

- a. 进入平衡风量界面
- 当 Rapid Balance 软件获取总线上的 VAV 设备信息后,用户有三种方法进入 平衡界面:
  - ✓ 在列表中双击做平衡的 VAV
  - ✓ 选择要做平衡的 VAV 选择 Balance 按钮
  - ✓ 选择一个做平衡的 VAV 在 Operations 菜单 Balance 选项

出现类似下面平衡界面:

| lance on Maximum/Minim                 | num Airflow Position |                        |
|----------------------------------------|----------------------|------------------------|
| Neuron ID                              | 000678232800         |                        |
| VAV Device Name                        | VAV II_1             |                        |
| K-Factor                               | 0.79                 |                        |
| Damper Position                        | 60 percent           |                        |
| Sensed Airflow                         | 998.09 cfm           |                        |
| Measured Airflow                       | cfm                  | Apply Measured<br>Flow |
| Max Airflow Setpoint                   | 998.09 cfm           | Change Max<br>Setpoint |
| Min Airflow Setpoint                   | 197.08 cfm           | Change Min<br>Setpoint |
| Start Max Start Min<br>Balance Balance | Resume Normal C      | Close Help             |

b. 平衡最大风量

注意:

- 强烈推荐首先进行最大风量平衡。如果先进行了最小风量平衡会造成精度降低。因为通过最大风量平衡能够计算出最小风量值,这个计算出的值通常是比较精确的,以至于最小风量平衡有时不需要。
- 最大风量平衡是每一个 VAV 末端都必须的, 最小风量则是可选的。

步骤:

Copyright @ 2008-2009 Honeywell. All rights reserved.

- 确认最大风量设定点;
- 如果最大风量设定点不正确,可通过选择 Change Max Setpoint 按钮修改;

| 🖻 Change Ma          | aximum Airfle                   | w Setpoint            |        |
|----------------------|---------------------------------|-----------------------|--------|
| This ope<br>setpoint | eration will ch<br>in the VAV d | ange the Mi<br>evice. | aximum |
| Current              | Max Setpoin                     | t 998.09              | cfm    |
| New Ma               | x Setpoint                      | I                     | cfm    |
| OK                   | Cancel                          | Apply                 | Help   |

- 选择 Start Max Balance 按钮;
- 挡板开始向开方向动作,在平衡窗口的底部状态条会显示;
- 传感风量(Excel 10 控制器测量的风量),底部状态显示
- 一旦达到最大设定风量,底部的状态条会提示用户输入一个实测风量,并且 Apply Measured Flow 按钮将会激活; (通常实测风量不会精确达到最大风量设定点)
- 输入在 VAV 末端风口处实测的风量值; (如果风量采集表已经下载到控制器, 传感的风量应该在实测风量的 10%误差之内)
- 按下 Apply Measured Flow 按钮。
- 一旦实测风量输入后 K-factor 会自动的更新。
- c. 平衡最小风量
  - 确认最小风量设定点;
  - 如果最小风量设定点不正确,可通过选择 Change Min Setpoint 按钮修改(最小风量设定 点不能低于 50cfm 否则读数可能出错);

| 🖻 Change Mi          | nimum Airflow                      | Setpoint           |        |
|----------------------|------------------------------------|--------------------|--------|
| This ope<br>setpoint | ration will chai<br>in the VAV dev | nge the M<br>vice. | inimum |
| Current              | Min Setpoint                       | 197.08             | 3 cfm  |
| New Min              | Setpoint                           | <b>_</b>           | cfm    |
| ОК                   | Cancel                             | Apply              | Help   |

- 选择 Start Min Balance 按钮;
- 挡板开始向关方向动作,在平衡窗口的底部状态条会显示;
- 传感风量(Excel 10 控制器测量的风量),底部状态显示
- 一旦达到最小设定风量,底部的状态条会提示用户输入一个实测风量,并且 Apply Measured Flow 按钮将会激活;(通常实测风量不会精确达到最小风量设定点)
- 输入在 VAV 末端风口处实测的风量值; (如果风量采集表已经下载到控制器, 传感的风量应该在实测风量的 10%误差之内)
- 按下 Apply Measured Flow 按钮。
- 一旦实测风量输入后 K-factor 会自动的更新。

#### 5) 手动设定

#### a. 动作到最大/最小风量

此功能主要应用于多个 VAV 动作到最大风量,同时隔离一些 VAV,帮助平 衡系统。 - 在主界面选择 Move to Max/Min 按钮,出现如下对话框:

| 🖻 Move to Maxim | um/Minimum Airflow     |                        |                             |                |             |
|-----------------|------------------------|------------------------|-----------------------------|----------------|-------------|
| Neuron ID       | VAV Device Name        | Max Setpoint           | Min Setpoint                | Sensed Airflow | Damper Pos  |
| 000678232800    | VAV II_1               | 998.09 cfm             | 197.08 cfm                  | 1004.45 cfm    | 60 percent  |
| 00A187305000    | VAV II_20              | 1000.21 cfm            | 199.19 cfm                  | 0.00 cfm       | 0 percent   |
| 00A247591500    | VAV II_40              | 1000.21 cfm            | 199.19 cfm                  | 0.00 cfm       | 100 percent |
| 00A001031900    | VAV II_31              | 1000.21 cfm            | 199.19 cfm                  | 0.00 cfm       | 0 percent   |
|                 |                        |                        |                             |                |             |
|                 | Move to Max<br>Airflow | Move to Min<br>Airflow | Resume Normal<br>Operations | Close          | Help        |
| 4 VAVs Loaded.  |                        |                        |                             |                | 1           |

- 选择一个或多个(按 shift 或 ctrl 键) VAV 控制器,然后选择 Move to Max Airflow 或 Move to Min Airflow 键,挡板会自动向设定风量进行调整。
- 在调整过程中控制器处于手动模式,完成后按 Resume Normal Operations 按钮回到自动模式让控制器自行控制,如果退出窗口时有 VAV 没有处于自动模式,系统会弹出如下窗口提醒,按 Yes 设置回自动模式。

| Return Device to Norm       | al Operations          |                   | $\mathbf{X}$             |
|-----------------------------|------------------------|-------------------|--------------------------|
| 3 Devices are still in Manu | al Mode. Do you<br>Yes | wish to return th | em to normal operations? |

#### b. 动作到指定挡板位置

此功能作用是系统根据手动设定值进行挡板位置调整。

- 按主界面中 Operations 菜单 Move to Specific Damper Position, 弹出如下对话框:

| Neuron ID                                         | 000678232800     |
|---------------------------------------------------|------------------|
| VAV Device Name                                   | VAV II_1         |
| Sensed Airflow                                    | 1042.59 cfm      |
| Damper Position                                   | 65 percent       |
| New Damper Position                               | 70 percent       |
| Move to New Resume No<br>Damper Position Operatio | ormal Close Help |

- 在 New Damper Position 中输入想要设定的挡板开度百分比数,按 Move to New Damper Position 按钮,VAV 挡板会调整到设定的开度,窗口中可检测风量。

- 在调整过程中控制器处于手动模式,完成后按 Resume Normal Operations 按钮回到自动模式让控制器自行控制。
- c. 动作到指定风量

此功能作用是系统根据手动设定风量值进行挡板位置调整。

- 按主界面中 Operations 菜单 Move to Airflow Position, 弹出如下对话框:

| Neuron ID                                    | 000678232800      |
|----------------------------------------------|-------------------|
| VAV Device Name                              | VAV IL1           |
| Sensed Airflow                               | 849.76 cfm        |
| Damper Position                              | 55 percent        |
| New Airflow Position                         | 850 cfm           |
| Move to New Resume<br>Airflow Position Opera | Normal Close Help |

- 在 New Airflow Position 中输入想要设定的风量 cfm,按 Move to New Airflow Position 按钮,VAV 挡板会自动调整挡板到设定的风量,窗口中可检测风量,和挡板开度。
- 在调整过程中控制器处于手动模式,完成后按 Resume Normal Operations 按钮回到自动模式让控制器自行控制。

### 6.4 报表生成

按主界面上的 Reports 菜单,可筛选不同的设备进行报表生成,包括:

- All... 所有的 VAV
- Selected... 所选择的 VAV
- Balanced... 平衡过的 VAV
- Unbalanced... 未平衡过的 VAV
- Zeroed... 调零过的 VAV
- Unzeroed... 未调零过的 VAV
- Unconfigured... 未配置的 VAV

| 👿 RapidBalance 1.       | 0D Beta               |        |          |          |        |            |           |
|-------------------------|-----------------------|--------|----------|----------|--------|------------|-----------|
| File View Operations    | Reports Help          |        |          |          |        |            |           |
| Ralance Device          | All hal               | Help   |          |          |        |            |           |
| Info                    | _ Selected            |        |          |          |        |            |           |
| Neuron ID               | Balanced              | Subnet | Node     | Balanced | Zeroed | Flow Table | Duct Size |
| 000972864500            | Unbalanced            | 1      | 39       | Default  | Zeroed | Custom     | 10 inch   |
| 000429235300            | Zeroed                | 1      | 58       | Balanced | Zeroed | Custom     | 10 inch   |
| 000706200400            | Unzeroed 35           | 1      | 14       | Balanced | Zeroed | Custom     | 10 inch   |
| 00A173564800            | Upcopfigured 3        | 1      | 11       | Default  | Zeroed | Custom     | 10 inch   |
| 00A187430400            | Cricol ingli Com      | 1      | 26       | Default  | Zeroed | Custom     | 10 inch   |
| 00A239076200            | VAV OEM DUAL 1        | 1      | 4        | Default  | Zeroed | Custom     | 6 inch    |
| 00A230410000            | VAV II 15             | 1      | 46       | Default  | Zeroed | Custom     | 10 inch   |
| 000849000300            | VAV 11 44             | 1      | 23       | Default  | Zeroed | Custom     | 10 inch   |
| 000684466200            | VAV IL 12             | 1      | 36       | Default  | Zeroed | Custom     | 10 inch   |
| 00A252411600            | VAV II 52             | 1      | 47       | Default  | Zeroed | Custom     | 10 inch   |
| 000707961500            | VAV TRADE 1           | 1      | 6        | Default  | Zeroed | Custom     | 10 inch   |
| 000963493900            | VAV II_37             | 1      | 29       | Default  | Zeroed | Custom     | 10 inch   |
| 00A001030800            | VAV II_29             | 1      | 53       | Default  | Zeroed | Custom     | 10 inch   |
| 00A187429200            | VAV II_10             | 1      | 33       | Default  | Zeroed | Custom     | 10 inch   |
| 000890625300            | VAV II 45             | 1      | 10       | Default  | Zeroed | Custom     | 10 inch   |
| 000678232800            | VAV II 1              | 1      | 3        | Balanced | Zeroed | Custom     | 8 inch    |
| 00A187305000            | VAV II_20             | 1      | 55       | Default  | Zeroed | Custom     | 10 inch   |
| 00A247591500            | VAV II_40             | 1      | 24       | Default  | Zeroed | Custom     | 10 inch   |
| 00A001031900            | VAV II_31             | 1      | 37       | Default  | Zeroed | Custom     | 10 inch   |
| 00C004239500            | VAV II_49             | 1      | 9        | Balanced | Check  | Custom     | 10 inch   |
| 000845487200            | VAV II_22             | 1      | 56       | Default  | Zeroed | Custom     | 10 inch   |
| 000890206300            | VAV II_34             | 1      | 40       | Balanced | Zeroed | Custom     | 10 inch   |
| 00A290307300            | VAV 11_55             | 1      | 15       | Default  | Zeroed | Custom     | 10 inch   |
| 00A001027300            | VAV II_30             | 1      | 54       | Default  | Zeroed | Custom     | 10 inch   |
| 000528339800            | VAV II_50             | 1      | 19       | Balanced | Zeroed | Custom     | 10 inch 🗸 |
| <                       |                       |        |          | )        |        |            | >         |
| Filter By Neuron ID     | Filter By Device Name |        |          |          |        |            |           |
|                         |                       | Filter | Show All |          |        |            |           |
| Finished Loading 64 VAV | / Devices             |        |          |          |        |            |           |
|                         |                       |        |          |          |        |            |           |

### 选择相应的报表选项之后,系统弹出如下对话框,可以按 Export 键倒出到一个.csv 文件。

| Neuron ID    | VAV Device Name | Subnet | Node | Balanced | Zeroed | Flow Table | Duct Size |  |
|--------------|-----------------|--------|------|----------|--------|------------|-----------|--|
| 00A247283800 | VAV II_26       | 1      | 17   | Balanced | Zeroed | Custom     | 10 inch   |  |
| 000946677200 | VAV II_46       | 1      | 20   | Balanced | Zeroed | Custom     | 10 inch   |  |
| 000963717900 | VAV II_61       | 1      | 66   | Balanced | Zeroed | Custom     | 10 inch   |  |
| 000784123400 | VAV II_60       | 1      | 65   | Balanced | Zeroed | Custom     | 10 inch   |  |
| 000779833800 | VAV II_27       | 1      | 57   | Balanced | Zeroed | Custom     | 10 inch   |  |
| IQA247607100 | VAV II_59       | 1      | 64   | Balanced | Zeroed | Custom     | 10 inch   |  |
| IQA247578500 | VAV II_25       | 1      | 16   | Balanced | Zeroed | Custom     | 10 inch   |  |
| 0A239126400  | VAV II_33       | 1      | 31   | Balanced | Zeroed | Custom     | 10 inch   |  |
| 0A079647000  | VAV II_53       | 1      | 7    | Balanced | Zeroed | Custom     | 10 inch   |  |
| QA247606900  | VAV II_57       | 1      | 62   | Balanced | Zeroed | Custom     | 10 inch   |  |
| 00849268700  | VAV II_54       | 1      | 44   | Balanced | Zeroed | Custom     | 10 inch   |  |
| 00429235300  | VAV II_41       | 1      | 58   | Balanced | Zeroed | Custom     | 10 inch   |  |
| 00706200400  | VAV II_35       | 1      | 14   | Balanced | Zeroed | Custom     | 10 inch   |  |
| 00678232800  | VAV II_1        | 1      | 3    | Balanced | Zeroed | Custom     | 8 inch    |  |
| IOC004239500 | VAV II_49       | 1      | 9    | Balanced | Check  | Custom     | 10 inch   |  |
|              |                 |        |      |          |        |            | >         |  |
|              |                 |        |      |          | Export | Close      | Help      |  |